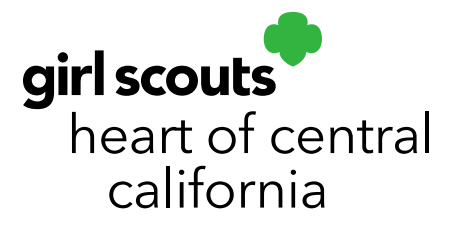

# Customer Experience: E-Card & Social Media Link

Video: Online Sales Management

#### New Customer Experience: E-Card Invitation:

Customer Receives Invitation – selects Girl Delivery

Addy has invited you to buy Girl Scout cookies! 🔎 🔤

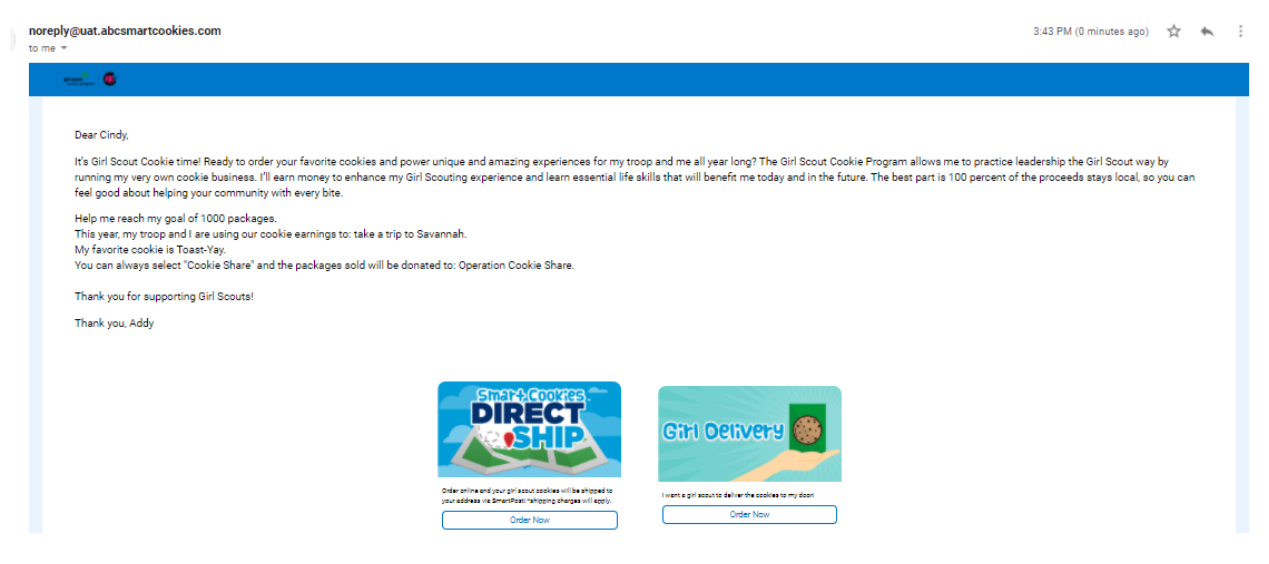

Customer enters delivery information Customer selects option to order and pay now or pay on delivery

girlscoutshcc.org

Sacramento Regional Program Center and STEM Center + MakerSpace 6601 Elvas Avenue Sacramento, CA 95819 t 800.322.4475 • f 916.452.9182 Modesto Regional Program Center and STEM Center + MakerSpace 3330 Oakdale Road Modesto, CA 95355 t 209.545.3620 • f 209.545.3621

ē [2]

| unay .              |                                                                 |                                                                                                    |                                                 |                                                                      |         |                                                |                     |          |
|---------------------|-----------------------------------------------------------------|----------------------------------------------------------------------------------------------------|-------------------------------------------------|----------------------------------------------------------------------|---------|------------------------------------------------|---------------------|----------|
| Rectangula          | r Snip                                                          |                                                                                                    |                                                 | SulterApt.#                                                          |         | City.*                                         |                     |          |
| Schafer             |                                                                 |                                                                                                    |                                                 |                                                                      |         | Huntersville                                   |                     |          |
| mel Address *       |                                                                 |                                                                                                    |                                                 | State*                                                               |         |                                                | Zip Code *<br>29078 |          |
| ncschafers@gmail.co | m                                                               |                                                                                                    |                                                 | North Carolina                                                       |         |                                                | 20010               |          |
| hone Number         |                                                                 |                                                                                                    |                                                 | seglah      spanah                                                   |         |                                                |                     |          |
|                     |                                                                 |                                                                                                    |                                                 |                                                                      |         |                                                |                     |          |
| Cookie Order        |                                                                 |                                                                                                    |                                                 |                                                                      |         |                                                |                     |          |
| Clear Order         |                                                                 |                                                                                                    |                                                 |                                                                      |         |                                                |                     | PACKAGES |
|                     | Cookie Share 🌍                                                  |                                                                                                    | \$0.00                                          |                                                                      |         |                                                |                     | •        |
|                     | Toest'lley 📀                                                    |                                                                                                    | \$0.00                                          |                                                                      |         |                                                |                     | •        |
|                     | Simonas 👔                                                       |                                                                                                    | \$0.00                                          |                                                                      |         |                                                |                     | •        |
| •                   | Lemprodes 😧                                                     |                                                                                                    | \$4.00                                          |                                                                      |         |                                                |                     | 1        |
|                     | Shortowed 😧                                                     |                                                                                                    | \$4.00                                          |                                                                      |         |                                                |                     | 1        |
|                     | This Minta 💡                                                    |                                                                                                    | \$0.00                                          |                                                                      |         |                                                |                     | 0        |
|                     | Pasnut Butter Patties 🕤                                         |                                                                                                    | \$0.00                                          |                                                                      |         |                                                |                     | •        |
|                     | Coromal deLites 😧                                               |                                                                                                    | \$0.00                                          |                                                                      |         |                                                |                     | •        |
| •                   | Fearut Butter Sandwich 💡                                        |                                                                                                    | \$0.00                                          |                                                                      |         |                                                |                     | 0        |
|                     | Ceremal Choosiets Chip 🕢<br>LIMITED SUPPER may not be available |                                                                                                    | \$0.00                                          |                                                                      |         |                                                |                     | •        |
|                     | Totala                                                          |                                                                                                    | \$4.00                                          |                                                                      |         |                                                |                     | 2        |
|                     |                                                                 | WARNING FOR CALIFORNIA RESIDENTS<br>WARNING: Consuming these products can expose you to<br>harm. For more information go to <u>www.PS3Warnings.cs.g</u> | chemicals including acrylamide, which<br>owfood | h are known to the State of California to<br>Order & Pay on Delivery | o cause | cancer and birth defects or other reproductive |                     |          |

Order and pay now option pops up the credit card payment screen

| Dear Cindy,                                                                                                    |
|----------------------------------------------------------------------------------------------------|
| It's Girl Scout Cookie time! Ready to order your favorite cookies and power unique and amazing experiences for my troop and me ail year<br>long? The Girl Scout Cookie Program allows me to practice leadership the Girl Scout way by running my very own cookie busines. I'll<br>earn money to enhance my Girl Scouting experience and learn essential life skills that will benefit me today and in the future. The best<br>part is 100 percent of the proceeds stays local, so you can feel good about helping your community with every bite. |
| Help me reach my goal of 1000 packages.                                                                                                    |
| This year, my troop and I are using our cookie earnings to: take a trip to Savannah.                                                                                                    |
| My favorite cookie is Toast-Yay.                                                                                                    |
| You can always select "Cookie Share" and the packages sold will be donated to: Operation Cookie Share.                                                                                                    |
| Thank you for supporting Girl Scouts!                                                                                                    |
| Thank you, Addy                                                                                                    |
|                                                                                                    |

#### Required fields indicated by \* Delivery Details

| First Name * Cindy   | Home Address * 10000 Greenpond Ln | ]                |
|----------------------|-----------------------------------|------------------|
| LastName* Schafer    | Suite/Apt. # City * Huntersville  |                  |
| ncschafers@gmail.com | State * North Carolina            | Zip Code * 28078 |
| Phone Number         | Language * Spanish                |                  |
| Cookie Order         | ,                                 |                  |

| pi kata<br>ankie pogen                                   |                                                                                                    | f o D            |
|----------------------------------------------------------|----------------------------------------------------------------------------------------------------|------------------|
| Your order cannot be confirmed until your credit card pa | ayment has been successfully completed. Please enter your credit card information and click Pay Now to complete<br>Total \$12.00                                                                                                    |                  |
|                                                          | Image: Image: Image | Rectangular Snip |
|                                                          | Back Pay Now                                                                                                    |                  |

## A confirmation page appears when the order is successfully placed

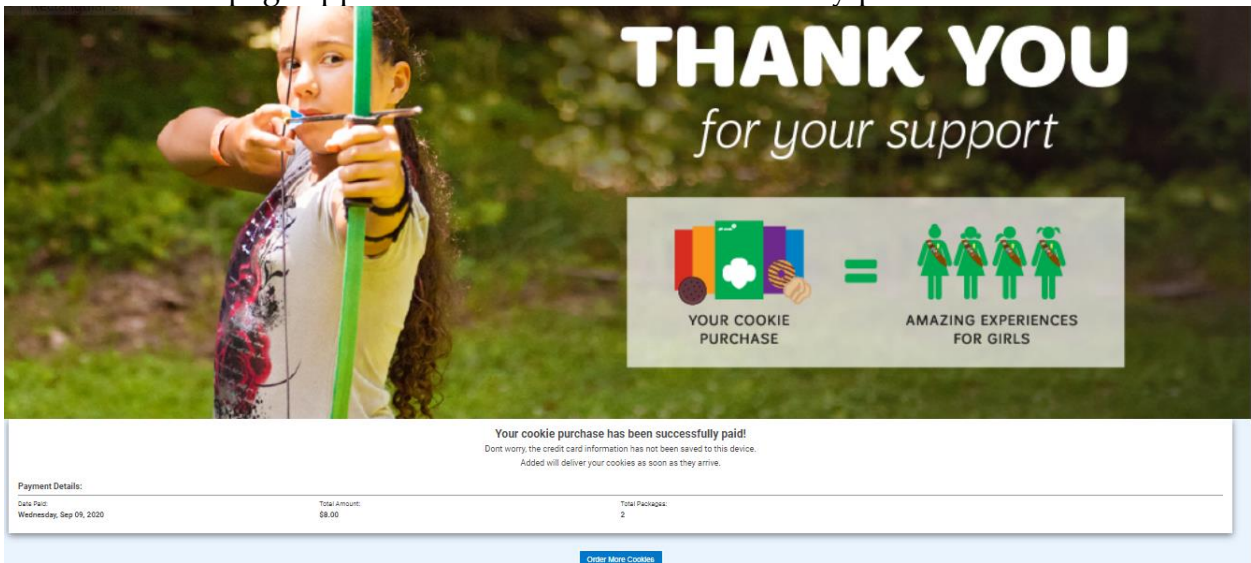

Customer and parent receive order confirmation email

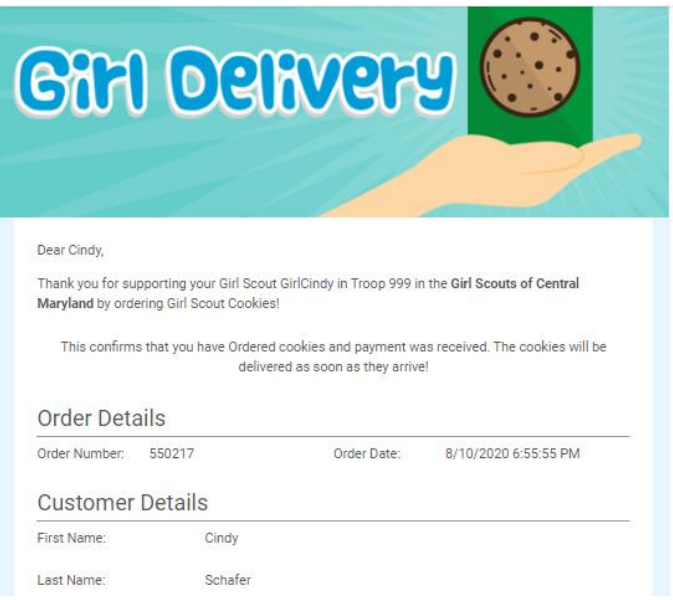

Girl Dashboard shows the order in ordered and paid status (not delivered)

| 29 Girl Orders |                   |        |                 |                   |          |        | Search         | ٩       |
|----------------|-------------------|--------|-----------------|-------------------|----------|--------|----------------|---------|
| Print Report   |                   |        | New Direct Ship | New Girl Delivery |          |        |                |         |
| Customer       | 🔻 Order Date      | Source | 🔻 Туре          | ▼ Status          | T Amount | 🔻 Paid | Payment Method | Actions |
| Cindy Schafer  | September 9, 2020 | e-card | Girl Delivery   | Ordered           | \$8.00   | Yes    | Credit Card    | × 1     |

Upon delivery, the girl edits the order and marks the order as delivered

| Caramel Chocolate Chip 😵<br>LIMITED SUPPLY, may not be available | 80.00                      | 0                           |
|------------------------------------------------------------------|----------------------------|-----------------------------|
| Totals                                                           | \$16.00                    | 4                           |
|                                                                  | Delivery & Payment Details |                             |
| Status Ordered Delivered                                         | Paid<br>Yes                | Payment Method  Credit Card |
| *This order is paid on 08/24/2020                                |                            |                             |
|                                                                  | Back Save                  |                             |

1.1

**Please note**: If a customer did not pay at time of delivery, a credit card payment can still be taken by selecting **Credit Card** as the payment method. This will prompt a payment screen.

Customer receives confirmation of delivery

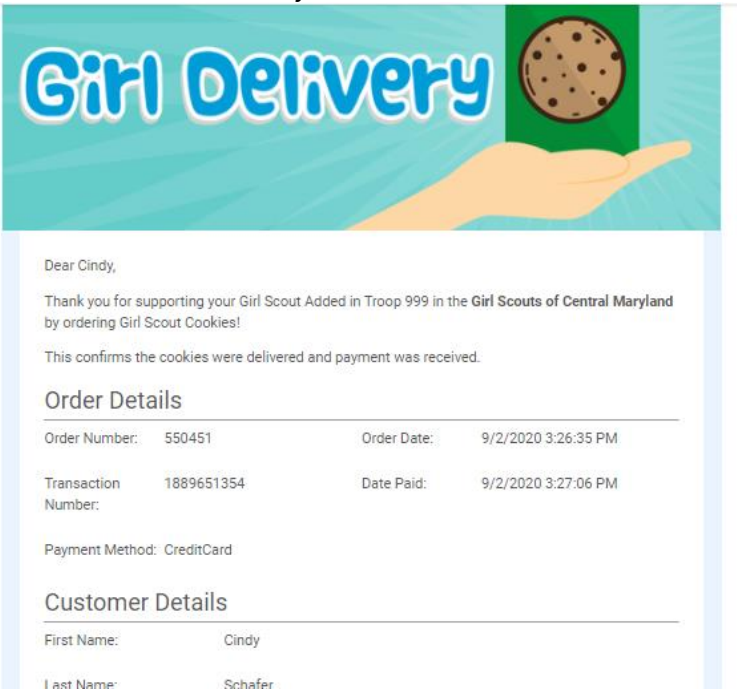

#### Girl's dashboard is updated to show order is in delivered status

| 29 Girl Orders |                   |           |                 |                   |          |            | Search         |            | ٩      |
|----------------|-------------------|-----------|-----------------|-------------------|----------|------------|----------------|------------|--------|
| Print Report   |                   |           | New Direct Ship | New Girl Delivery |          |            |                |            |        |
| Customer       | Y Order Date      | ▲▼ Source | 🔻 Туре          | ▼ Status          | 🔻 Amount | 🔻 Paid 🛛 🔻 | Payment Method | <b>T</b> A | ctions |
| Cindy Schafer  | September 9, 2020 | e-card    | Girl Delivery   | Delivered         | \$8.00   | Yes        | Credit Card    |            | 1      |

#### **Customer Experience: Social Media Link:**

The link can be posted to social media, sent in an email or sent in a text message

| Girl Scout Cookies! >                                                                         |                                                                |        | • | Ø |
|-----------------------------------------------------------------------------------------------|----------------------------------------------------------------|--------|---|---|
| Cindy Schafer (WF)                                                                            | <ul> <li>Rectangular Sni<br/>5:16 PM (1 minute ago)</li> </ul> | ÷<br>☆ | * | : |
| https://uataop.abcsmartcookies.com/#/social-link-landing/e59ce93e-e3ad-4e95-8771-idac9fdd9175 |                                                                |        |   |   |
| Best,<br>Cindy                                                                                |                                                                |        |   |   |
| Cirdy Schafer<br>DIRECTOR, DIGITAL EXPERIENCE STRATEGY                                        |                                                                |        |   |   |
| Office: 800-373-4212<br>Mobile: 908-347-7081                                                  |                                                                |        |   |   |
| WESTON TOOPS                                                                                  |                                                                |        |   |   |
| the Reply to Forward                                                                          |                                                                |        |   |   |
|                                                                                               |                                                                |        |   |   |

When the consumer opens the link they will see the choice to place a direct ship order or a girl delivered order. The girl delivery option indicates that parent approval is required.

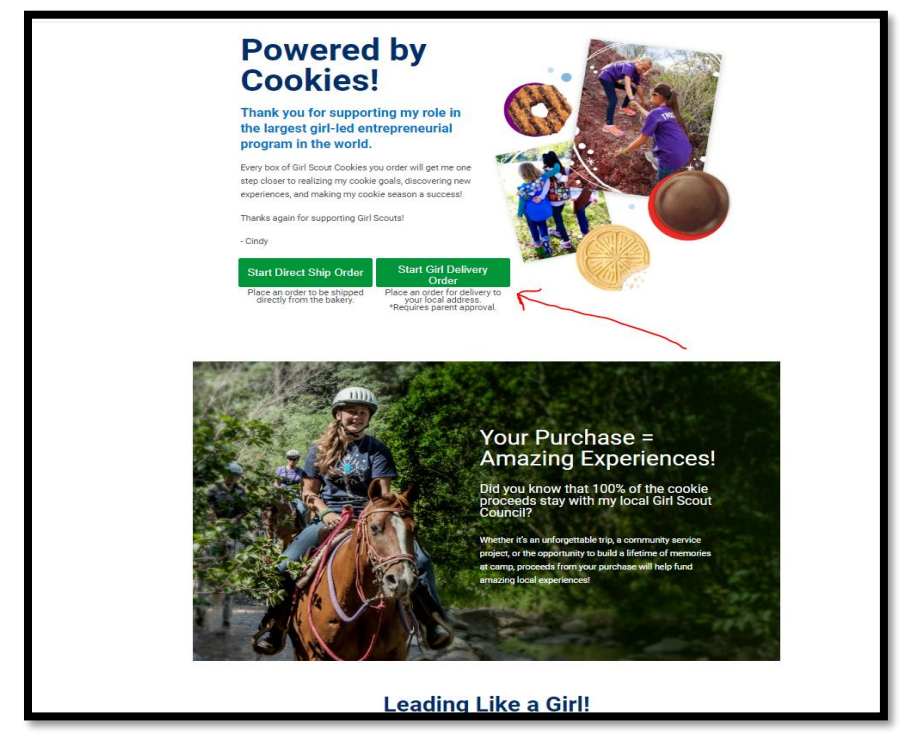

### Complete the delivery information

|                               | Customer Address Cookie S | election Payment Details |              |                  |
|-------------------------------|---------------------------|--------------------------|--------------|------------------|
|                               | Enter your del            | ivery address            |              | Rectangular Snip |
| First Name *                  |                           | Home Address *           |              |                  |
| Cindy                         |                           | 10000 Greenpond Ln       |              |                  |
| Last Name *                   |                           | Suite/Apt. #             | City *       |                  |
| Schafer                       |                           |                          | Huntersville |                  |
| Email Name *                  |                           | State *                  | ·            | Zp Code *        |
| cindy.schafer@westonfoods.com |                           | North Carolina           |              | 28078            |
| Phone Number                  |                           |                          |              | •                |
| (704) 892-0881                |                           |                          |              |                  |
|                               | Ne                        | ot                       |              |                  |

#### Select cookies desired.

| ningen 🥵    |                          | Gitt Delivery Onter       |                          |
|-------------|--------------------------|---------------------------|--------------------------|
|             |                          | Enter your cookie details | [8] Averagetic trap [17] |
| Clear Onlar |                          |                           | TNORAGES                 |
| •           | Costa Bare 0             |                           |                          |
| •           | from O                   | **                        |                          |
| •           | Leronales ()             | 8.0                       | -                        |
| •           | Portend 0                |                           |                          |
| •           | Restan 0                 | **                        |                          |
| •           | Parut Butter Paties      | 8.0                       | -                        |
| •           | Counted doctors: 💿       | 8.0                       |                          |
| •           | Pearst Batter Sandwish 👔 | 8.0                       | •                        |
|             | -                        | ••                        | •                        |

The credit card information is validated at this point. The credit card will not be charged until the parent approves the order.

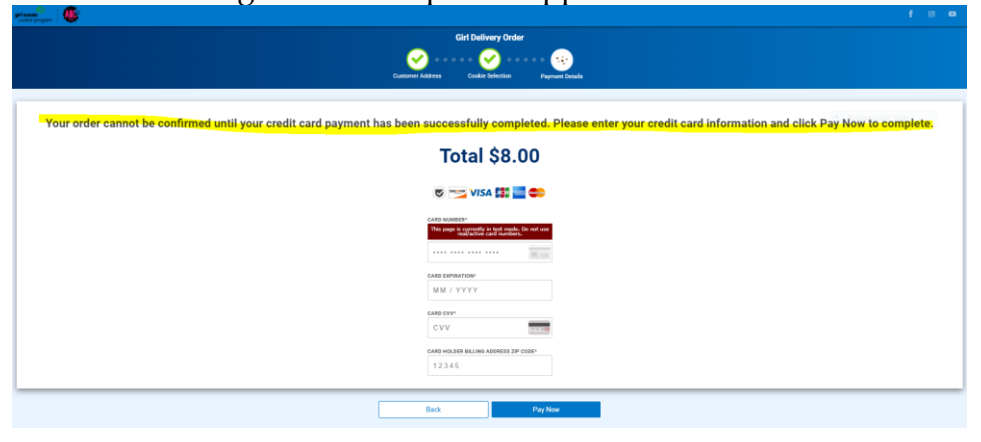

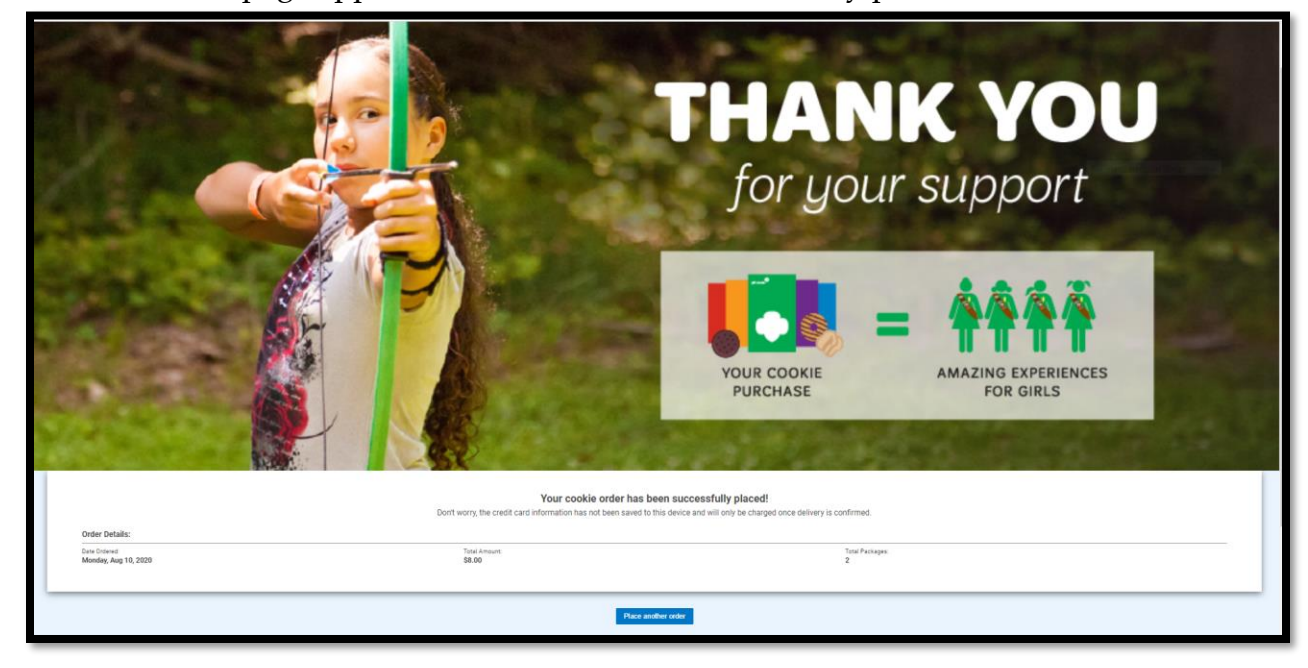

A confirmation page appears when the order is successfully placed

#### Customer Email Confirmation

| Your order request for<br>ourchase. You will rec<br>days and your credit c<br>delivered, you will rece<br>Scouts! | girl delivery has been<br>eive confirmation that<br>ard will be charged at<br>eive a cancellation con | placed and your cred<br>your order has been<br>that time. In the even<br>firmation via email. T | it card authorized for the<br>approved for girl delivery within 5<br>t that your order cannot be<br>hank you for supporting Girl |
|----------------------------------------------------------------------------------------------------|----------------------------------------------------------------------------------------------------|-------------------------------------------------------------------------------------------------|----------------------------------------------------------------------------------------------------|
| Order Details                                                                                                    |                                                                                                    |                                                                                                 |                                                                                                    |
| Order Number: 550                                                                                                 | 0209                                                                                                  | Order Date:                                                                                     | 8/10/2020 5:27:35 PM                                                                                                    |
| Customer De                                                                                                    | tails                                                                                                 |                                                                                                 |                                                                                                    |
| First Name:                                                                                                    | Cindy                                                                                                 |                                                                                                 |                                                                                                    |
| Last Name:                                                                                                    | Schafer                                                                                               |                                                                                                 |                                                                                                    |
| Email Address:                                                                                                    | ncschafers@gn                                                                                         | nail.com                                                                                        |                                                                                                    |
| Delivery Address:                                                                                                 | 10000 Greenpo<br>28078                                                                                | nd Lane , Huntersville                                                                          | , NC                                                                                                    |
| Phone:                                                                                                    | 704-892-0881                                                                                          |                                                                                                 |                                                                                                    |
| Order Summa                                                                                                    | ary                                                                                                   |                                                                                                 |                                                                                                    |
|                                                                                                    |                                                                                                    | \$4.00                                                                                          | 1                                                                                                    |
| S'mores                                                                                                    |                                                                                                    |                                                                                                 |                                                                                                    |
| S'mores<br>Lemonades                                                                                              |                                                                                                    | \$4.00                                                                                          | 1                                                                                                    |